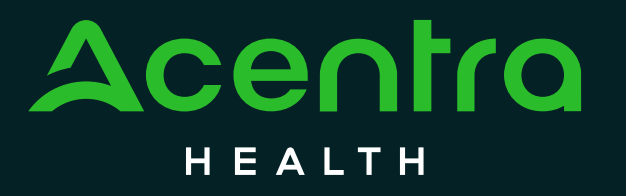

Behavioral Health: Inpatient Psychiatric Services for Under 21

Updated May 2025

© CNSI/Kepro. All Rights Reserved.

## Inpatient Behavioral Health

- Acentra Health, formerly eQHealth Solutions, began processing Inpatient Psychiatric Services for Under 21 (U21) prior authorization (PA) requests for eligible Medicaid beneficiaries on January 1, 2019.
- When submitting PA requests, please be sure that the provider ID used on the request is a provider type that will allow successful claims for the services:
   Provider type 25
- Inpatient Behavioral Health request are the only requests entered as an 'inpatient' service type in the provider portal uses the following procedure code:
  - Procedure Code 0114
- Certified PAs are not a guarantee of payment for services

#### Emergency Acute Admission Inpatient Psychiatric Services U21 Requests

- PA requests must be submitted to Acentra Health, formerly eQHealth Solutions, no later than two working days after admission. The only exception to this is when a retroactive request is needed.
  - Retroactive requests: The admitting facility has thirty (30) days from the Medicaid authorization date (issuance of the beneficiary's Medicaid ID number) to request a retroactive Certification of Need (CON) for services.
- If more than two working days pass, the review team will partially deny the PA, approving only the dates of service after the date that the PA is requested.
- Medicaid Manual Section 220.200: If inpatient services are to continue beyond the current prior authorized period and the facility wishes to prevent a lapse in coverage, the facility must transmit copies of the beneficiary's record to the MART. An acute care facility must transmit this information within forty-eight (48) hours before the previously prior authorized time period ends. The Medicaid Agency Review Team will not perform retroactive concurrent reviews.
- For more information regarding PA requests for Emergency Admissions see the Inpatient Psychiatric Services for U21 Medicaid Manual Section 215.500

#### Emergency Acute Admission Inpatient Psychiatric Services U21 Requests

- Information needed to review PA request:
  - > Certification of Need (CON) must be submitted with PA request
  - > Beneficiary's name, DOB, county of residence, and gender
  - Beneficiary's Medicaid ID number or Social Security Number
  - ➢ Facility name, Provider ID number, and date of admission
  - DSM-V diagnosis (Axis I and V are required, remaining Axes as appropriate)
  - > A description of the initial treatment plan relating to the admitting symptoms
  - Current symptoms requiring inpatient treatment
  - Medication history
  - Prior inpatient treatment
  - Prior outpatient or alternative treatment
  - > Parent(s) or legal guardian(s) name, address, and telephone number if available
- Medicaid Manual Section 215.400 2.: The admitting facility has thirty (30) days from the Medicaid authorization date (issuance of the beneficiary's Medicaid ID number) to request a retroactive CON.
- For more information regarding PA for Emergency Admission see the Inpatient Psychiatric Services for U21 Medicaid Manual Section 215.500

# **Review Completion Times:**

| Review Type                               | Review Time     |
|-------------------------------------------|-----------------|
| Initial Authorization Requests            | 1 day           |
| Concurrent Authorization<br>Requests      | 1 day           |
| Retrospective Authorization<br>Requests   | 1 day           |
| Reconsideration Authorization<br>Requests | 7 business days |
| Quality Review Audit Request              | 1 Quarter       |

**Procedure Code:** 0114 – Inpatient Psychiatric Hospital Only

#### Overview of eQSuite®

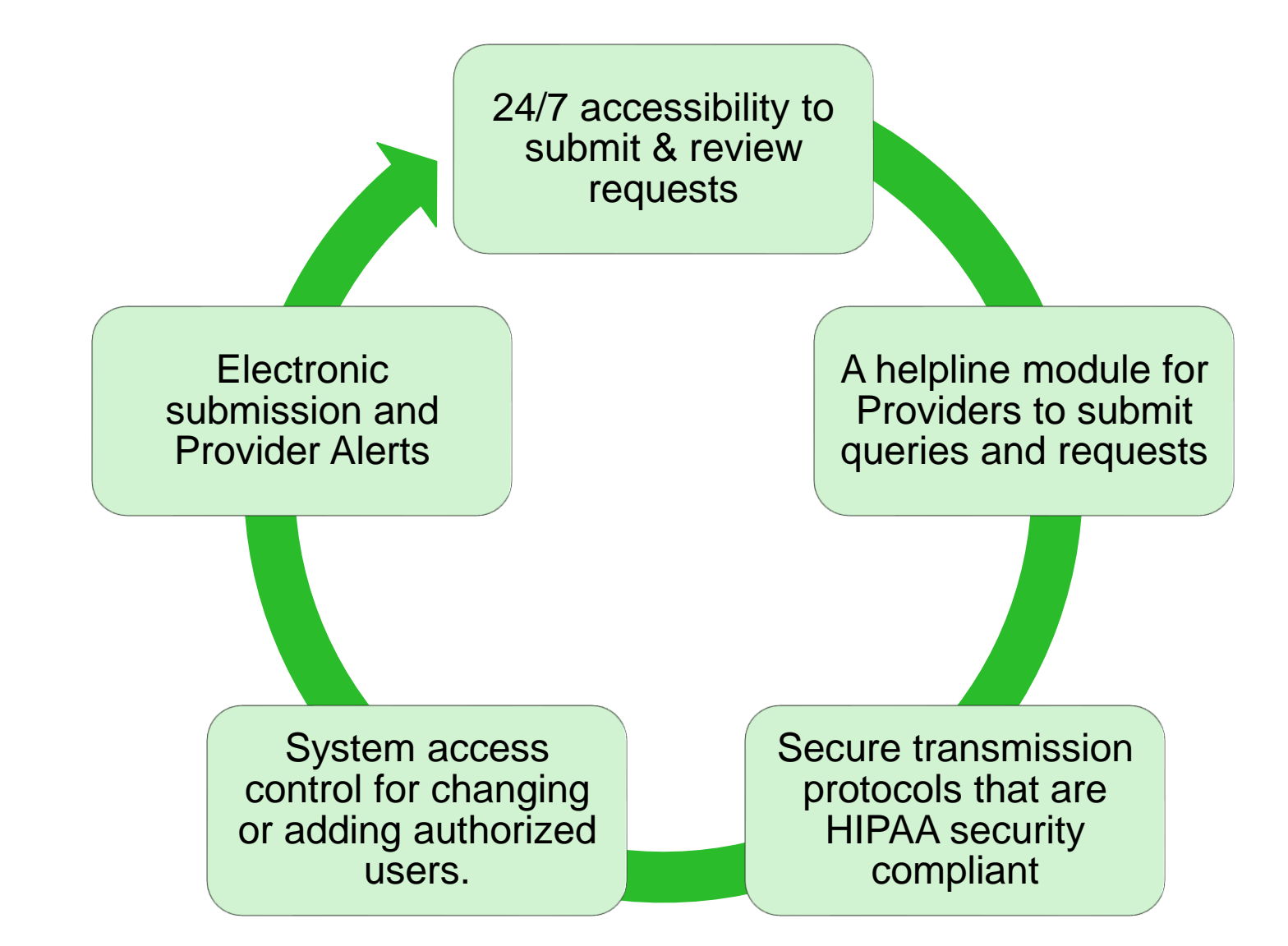

# How to Register for eQSuite®

#### **New Users:**

Click on the registration link to fill out electronic registration form:

|                                        | istrator account |                |   |              |
|----------------------------------------|------------------|----------------|---|--------------|
| System Administrator Account Inform    | nation           |                |   |              |
| First Name*                            |                  | Last Name*     |   |              |
|                                        |                  |                |   |              |
| Email*                                 |                  | Credentials    |   |              |
|                                        |                  |                |   |              |
| Provider Information<br>Provider Name* |                  | Specialty      |   |              |
|                                        |                  |                |   |              |
| Phone Number*                          |                  | Fax Number     |   |              |
| NDI*                                   | Medicald ID:     | Crown Number   |   |              |
|                                        |                  | Group Number   |   |              |
| Address Line 1*                        |                  | Address Line 2 |   |              |
|                                        |                  |                |   |              |
| City*                                  |                  | State*         |   | Postal Code* |
|                                        |                  | Not Selected   | ~ |              |

\*You will receive a confirmation email, please follow instructions in the email to activate your new Provider Portal account.\*

| Registration<br>Create a new provider System Administrator account                                          |                                                                       |
|----------------------------------------------------------------------------------------------------|-----------------------------------------------------------------------|
| Please check your Email Inbox. An email with an embedded link has been sent to<br>directions in this email. | @eqhs.org. To confirm your newly registered account please follow the |

#### **Provider Portal Accounts**

- > The person who registers with a Medicaid Provider ID first will be the Account Administrator.
- Administrator will have the ability to create additional user accounts, deactivate accounts, and send password reset emails.
- One person can be the administrator over several accounts in the case that a facility has multiple Medicaid ID's for different providers/locations.
- A user can use one email for multiple registrations, but must use a unique username for each provider/location(s)
- Passwords MUST contain a capital letter, lowercase letter, numbers, special character (#,@,!) and be at least 8 characters long.
- Provider ID used must be the correct ID for the claims associated with that Provider Type

### eQSuite® Dashboard

Once logged into eQSuite®, you will be directed to the home page, we call the "Dashboard"

On the dashboard, you will see PAs, referrals, and all administrative functions:

| Provider Portal   | AUTHORIZATIONS ADMIN REFER | RRAL MY PROFILE HELP |             |              |             |          |              | R            | ebecca Mason Logout |
|-------------------|----------------------------|----------------------|-------------|--------------|-------------|----------|--------------|--------------|---------------------|
| ACTION REQUIRED 0 | COMPLETED SUBMITTED        | DRAFTS 2             |             |              |             |          | (FILTERS     | NEW REQUEST  | EXPORT TO EXCEL     |
| Case #            | Member Name                | Member Number        | Review Type | Service Type | Case Status | Due Date | Request Date | Service Date | Ordering            |

Authorizations: Serves as a "Home" button, bringing you back to the Dashboard, when clicked on from any page in the portal.

Admin: Only visible for those listed as "Administrators" for their facility. All administrative functions can be found here.

**Referral:** PCS and BH providers, who require Independent Assessments from Aria/Optum, can view their beneficiary assessment status.

My Profile: Where you can access and edit your information that is tied to your specific login.

Help: Access our Provider Support Portal to submit and check status of Help Tickets.

## Finding PA Status on the Portal

| Provider Portal | AUTHORIZATION | S ADMIN   | REFERRAL | MY PROFILE | HELP |
|-----------------|---------------|-----------|----------|------------|------|
|                 |               | SURMITTE  |          | •          |      |
| ACTION REQUIRED | COMPLETED     | SUDIVITTE | D DRAFT  | <b>•</b>   |      |

- Action Required PAs that have been pended to the provider for additional documentation or information.
- Completed PAs that have been submitted by the provider and completed by the Clinical Team
- Submitted PAs that have been submitted by the provider and not yet completed by the Clinical Team
- Drafts PAs that have been started by the provider, but not submitted yet, OR a Personal Care Renewal

### **Review Status Determinations**

> Certified in Total: PA request has been approved in total.

- Partially Certified: PA request was approved for only appropriate/partial dates and units.
- > Not Certified: PA request was denied
- Cancelled: At the request of the provider, or due to a critical error identified by the clinical team, PA request is cancelled.
- Action Required: Clinical team has requested additional information and/or documentation.

# How to View Determination Letters

- Click on the "Completed" tab
- When you click on a completed case, there will be a "LETTERS" tab. This is where you
  will find your authorization letters with approved/denied units and dates, as well as the
  authorization number
  - eQHealth authorization numbers begin with 'V', such as V0123456789

| ACTION RE | QUIRED 🚺  | COMPLETED 1                 | SUBMITTED 🚺     | DRAFTS 0    | ]           |        |             |              |           | <b>↓</b> FILTI | ERS NEW REQUEST | EXPORT TO EXCEL |
|-----------|-----------|-----------------------------|-----------------|-------------|-------------|--------|-------------|--------------|-----------|----------------|-----------------|-----------------|
| Extend    | Case #    | Memb                        | er Name         |             | Member Num  | ber    | Review Type | Service Type | Autho     | orization #    | Completed Dat   | Discharge Da    |
| +         | 542899    | AAATE                       | EST, HEATHEF    | २           | 365183X2145 | 066101 | Initial     | Outpatient   | V0004     | 447632         | 9/5/2019        |                 |
|           |           |                             |                 |             |             |        |             |              |           |                |                 |                 |
|           |           |                             |                 |             |             |        |             |              |           |                |                 |                 |
| AAATES    | ST, HEATH | ER<br>Certified in Total Tu | une: Outpatient | Date of Bi  | rth:        |        |             |              | Request D | ate Pi         | rocedure Date   | Initial         |
| 04307 (   | tatus     |                             | pe. oupatent    | Autonzauon# |             |        |             |              | 09/05/20  | /15            | 09/09/2019      | Case History *  |
| 0.18      |           |                             |                 |             |             |        |             |              |           |                |                 |                 |
| SUN       | IMARY     | NOTES & ATTACHMEN           | LETTER          | 5           |             |        |             |              |           |                |                 | ACTIONS         |
| Lei       | tters     |                             |                 |             |             |        |             |              |           |                |                 |                 |
| No        | Letters   |                             |                 |             |             |        |             |              |           |                |                 |                 |

## **Reconsideration Request**

A Reconsideration can be requested in the portal for PA requests that are either "Partially Certified" or "Not Certified" and require submission of additional documentation to support reconsideration request:

| John Doe Member#: 123456789 Date of Birth: 1/1/2099<br>Case#123456 Status: Not Certified Type: Outpatient Authorization#: Not assigned | Request Date Pro<br>04/03/2019      | cedure Date     Initial       04/01/2019     Case History ▼          |
|----------------------------------------------------------------------------------------------------|-------------------------------------|----------------------------------------------------------------------|
| SUMMARY NOTES & ATTACHMENTS LETTERS                                                                                                    | Dr. Joo Smith                       | CREATE FAX COVER SHEET<br>PRINT SUMMARY PAGE<br>CREATE NEW REQUEST   |
| Requesting Provider<br>Servicing Provider                                                                                              | Unknown Physician Specialty         | REQUEST EXTENSION<br>REQUEST CANCELLATION<br>REQUEST RECONSIDERATION |
| Place of Service<br>Requested Dates                                                                                                    | 12 Home<br>04/01/2019 to 03/31/2020 |                                                                      |

 Please note that only one reconsideration request is allowed for a case that is not fully certified.

### Dashboard-Help

Clicking "Help" tab it will give you the phone number to reach or Customer Support line and the option to submit an online help ticket.

We encourage providers to click on "Submit Help Ticket" if you have any questions or inquiries.

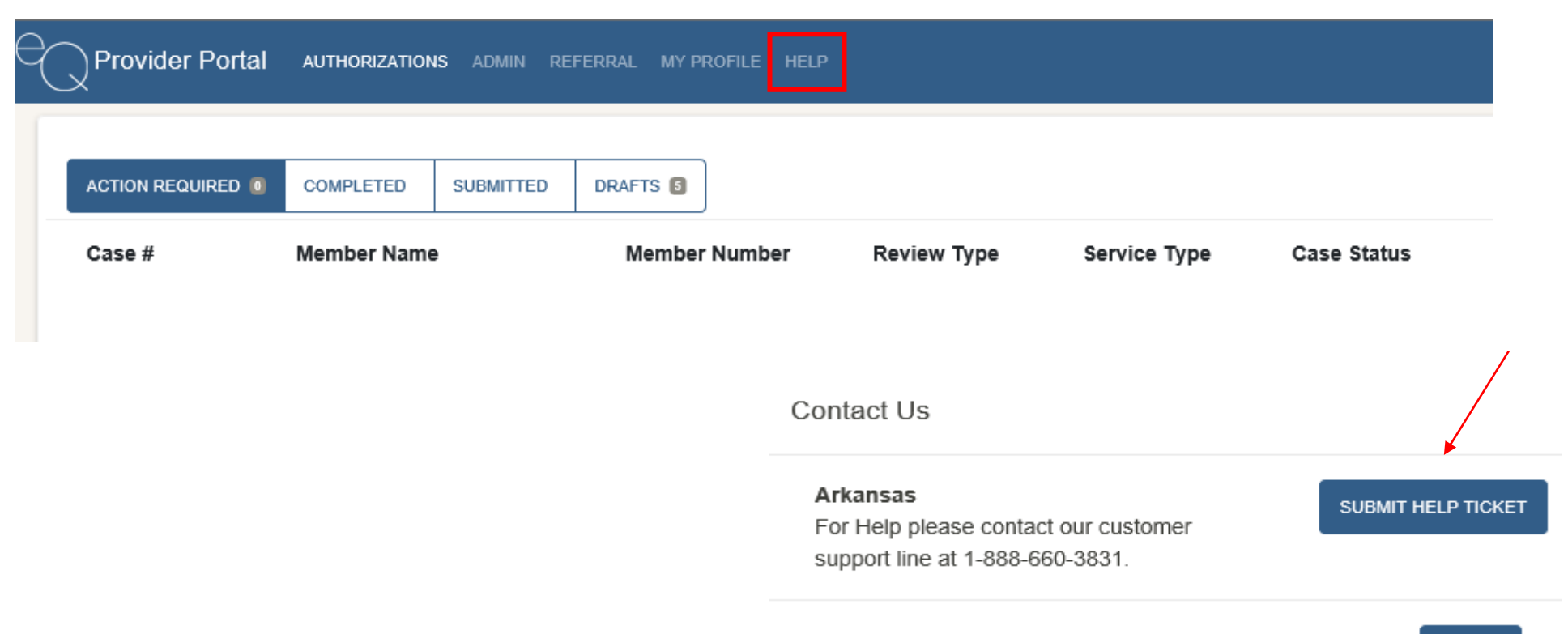

# Submitting a Help Ticket

When submitting a Help Ticket, you will click on "AR Portal Support Form" and a new tab will generate.

| Prov                | vider Portal Support                                                                                                    |             |
|---------------------|----------------------------------------------------------------------------------------------------|-------------|
| Overview<br>Options | AR Portal Support Form AR Portal Support Form And Support Form And Support | Ascending V |

| Dhana No   | - here        |             |                  |           |                   |            |     |
|------------|---------------|-------------|------------------|-----------|-------------------|------------|-----|
| Phone Nu   | mber:         |             |                  |           |                   |            |     |
| oject:     |               |             |                  |           |                   |            |     |
|            |               |             |                  |           |                   |            | Q   |
| ase nr     | ovide the Cas | e ID or the | Authorizatio     | on number | if applicable     |            |     |
| ase pr     | ovide the cas | e ib or un  | Authorizatio     | n number  | n appricable      |            |     |
|            |               |             |                  |           |                   |            |     |
|            |               |             |                  |           |                   |            |     |
|            |               |             |                  |           |                   |            |     |
| tailed Des | cription:     |             |                  |           |                   |            |     |
|            |               |             |                  |           |                   |            |     |
|            | Formate -     | D Z         |                  | 78 78     | A - 0             |            | 5.7 |
| h 🖗        | Formats •     | B I         | !≡• !≡•          |           | <u>A</u> • ©      | <b>H</b> @ | 20  |
| ↑          | Formats -     | B I         | ≣•≡•             | 3 3       | <u>A</u> • ©      | ₹ @        | 20  |
| 5          | Formats +     | B I         | ≣•≣•             |           | <u>A</u> • ©      | ₹ @        | 20  |
| ↑ ↑        | Formats •     | B I         | ≣• ≣•            |           | <u>A</u> • ©      | ₹ @        | 25  |
| ↑          | Formats +     | B I         | ≡•⊫•             |           | <u>A</u> • ©      | ₹ @        | 20  |
| 4) 10      | Formats +     | B I         | ≡•⊫•             |           | <u>A</u> • ©      | ₹ @        | ×   |
| tachments  | Formats •     | B I         |                  |           | <u>A</u> • ©      | ₹ @        | 25  |
| ←          | Formats •     | B I         |                  |           | <u>A</u> • ©      | ₹ @        | 25  |
| tachments  | Formats •     | B I         | Drop v           | /our fi   | [▲ • ♥            | re to      | 23  |
| tachments  | Formats •     | BI          | Drop y           | our fi    | [▲ • ©<br>les hei | re to      | 23  |
| tachments  | Formats •     | BI          | Drop y<br>upload | vour fi   | les hei           | re to      | 26  |

#### **Enter Fields:**

- Phone Number
- Select a Subject from the Drop-Down Menu (Required field)
- Please include a Case ID or Authorization #and enter a detailed description of the question/issue and attach any screenshots if applicable.

Overview AR Portal Support Form \*

Step By Step Help Ticket User Guide (Click Here)

#### **Provider Resources**

- AR Acentra Website
- Sign up for more training <u>Registration Link</u>
- Education Resources
   <u>Behavioral Health Provider Training</u>
- Medicaid Provider Manual <u>Behavioral Health Provider Manual</u>

#### **Provider Resources**

#### **Provider Website:**

<u>https://ar.acentra.com</u> (*Provider Forms/Education and Training Material*)

Phone: 888-660-3831 Fax: 855-997-3707 (General inquiries/questions/status updates)

Provider Outreach Email: ArkansasPR@acentra.com (Provider Education/Training Assistance)